### Brukerhåndbok for Dell™ trådløs 355-modul med Bluetooth® 2.0 + EDR-teknologi

#### Innledning

Grunnleggende operasjoner

Angi hvordan Bluetooth-teknologi fungerer på datamaskinen

Bruke Bluetooth

Spesifikasjoner

Forskrifter

Problemløsing

### Merk, Merknad og Forsiktig

MERK: MERK indikerer viktig informasjon som hjelper deg med å utnytte datamaskinen bedre.

MERKNAD: MERKNAD indikerer enten mulig skade på maskinvare eller tap av data og viser hvordan du kan unngå problemet.

A FORSIKTIG: FORSIKTIG indikerer en risiko for skade på eiendom, personskade eller død.

Informasjonen i dette dokumentet kan endres uten varsel. © 2006 Dell Inc. Med enerett.

Alle former for kopiering eller reproduksjon av materialet i dette dokumentet er strengt forbudt uten skriftlig tillatelse fra Dell.

Varemerker som er brukt i denne teksten: *Dell* og *DELL*-logoen er varemerker for Dell Inc. *Microsoft* og *Windows* er registrerte varemerker for Microsoft Corporation. *Bluetooth* er et varemerke for Bluetooth SIG. *WIDCOMM* er et varemerke for Broadcom Corporation.

Andre varemerker og varenavn kan være brukt i dette dokumentet for å referere til enheter som krever merkene og navnene eller sine produkter. Dell frasier seg enhver eierinteresse i andre varemerker eller varenavn enn sine egne.

Rev. A00: Februar 2006 2CS1000BTW-UM100-R

# Innledning: Brukerhåndbok for Dell<sup>™</sup> trådløs 355-modul med Bluetooth<sup>®</sup> + EDR-teknologi

- Bluetooth-nettverk oversikt
- Bruke Bluetooth-verktøy
- Type enhet, paringsstatus og tilkoblingsstatus
- Type tjeneste, tilgjengelighet og tilkoblingsstatus

### Bluetooth-nettverk – oversikt

Bluetooth<sup>®</sup> trådløs teknologi gjør det mulig med kommunikasjon mellom Bluetooth-aktiverte enheter som befinner seg innenfor et mindre område (innenfor en avstand på 10 meter), og fjerner dermed behovet for kabler. Når en enhet er koblet til, kan den bruke eller brukes av andre enheter, som angitt av brukeren.

Siden Bluetooth-kommunikasjon overføres via luften, kan det angis at slik kommunikasjon skal bruke kryptering, for å beskytte mot at andre snapper opp sensitive data. Vanlige Bluetooth-aktiverte enheter omfatter følgende:

- · enheter for menneskelig grensesnitt som en mus eller et tastatur
- datamaskiner (for eksempel stasjonære, bærbare eller PDAer)
- bildeenheter (skrivere, skannere og kameraer)
- skrivere
- lydenheter
- nettverkstilgangspunkter
- telefoner
- faksmaskiner

Eksempler på hvordan én Bluetooth-enhet kan bruke eller brukes av en annen Bluetooth-enhet er følgende:

- bruke en håndfri lydenhet med en trådløs telefon eller Internett-telefoni
- bruke en trådløs mus, et trådløst tastatur eller en trådløs spillkontroller
- høre på lyd på én enhet som spilles av på en annen
- utveksle filer og visittkort
- synkronisere PIM-databaser
- koble til Internett
- skrive ut eller sende en faks

Når du skal begynne å bruke den Bluetooth-aktiverte datamaskinen til bestemte oppgaver, kan du se Bruke Bluetooth.

Hvis du vil endre standardinnstillingene som styrer hvordan Bluetooth fungerer på datamaskinen, kan du se Angi hvordan Bluetooth-teknologi fungerer på datamaskinen.

Hvis du vil vite mer om tilgjengelige Bluetooth-verktøy og hvordan du bruker dem, kan du se Bruke Bluetooth-verktøy.

Hvis du har problemer med å bruke Bluetooth, kan du se Problemløsing.

### **Bruke Bluetooth-verktøy**

Følgende Bluetooth-verktøy og -kontroller er tilgjengelige på datamaskinen:

- Mine Bluetooth-steder Mine Bluetooth-steder gir rask tilgang til Bluetooth-oppgaver og andre steder som kan være av interesse. Hvis du har angitt dette når du bruker tjenestene som tilbys av andre Bluetooth-enheter, plasseres snarveier til disse tjenestene her. Snarveier består av enhetsnavnet og ikonet for tjenesten som tilbys av enheten. Statusen for tilkoblingen til tjenesten angis både av utseendet på ikonet og beskrivelsen som vises under Kommentarer (se Type enhet, paringsstatus og tilkoblingsstatus).
- Veiviser for Bluetooth-oppsett med Veiviser for Bluetooth-oppsett kan du enkelt gjøre følgende:
  - søke etter en annen Bluetooth-enhet du kan bruke
  - angi hvordan du vil bruke den andre enheten
  - angi hvordan andre enheter kan bruke denne datamaskinen
  - tilordne et navn og en enhetstype som denne datamaskinen sender til andre enheter
- Bluetooth-konfigurasjon med Bluetooth-konfigurasjon kan du endre standardinnstillingene som styrer hvordan Bluetooth fungerer på datamaskinen din. Du finner en detaljert beskrivelse under Angi hvordan Bluetooth-teknologi fungerer på datamaskinen.
- Rask tilkobling Rask tilkobling er et annet verktøy som du kan bruke hvis du vil begynne å bruke tjenesten til en annen Bluetooth-enhet. Hvis du har brukt tjenesten før, gjør Rask tilkobling det mulig å koble deg til denne tjenesten med en gang. Hvis du ikke har brukt tjenesten før, må du finne enheten som leverer tjenesten. Du finner instruksjoner under Foreta en rask tilkobling.
- Start/Stopp Bluetooth-enheten med denne kontrollen kan du slå Bluetooth-radioen av eller på når du bruker datamaskinen et sted der bruk av radioenheter ikke er tillatt, for eksempel om bord i et kommersielt fly. Hvis du vil bruke denne kontrollen eller bruke maskinvaren til å slå radioen av eller på, kan du se Starte/stoppe Bluetooth-enheten.

Hvis du vil åpne Bluetooth-verktøy og -kontroller, kan du høyreklikke på **Bluetooth**-ikonet 😵 i systemstatusfeltet.

Du kan bruke Bluetooth-ikonet i systemstatusfeltet til å få tilgang til Bluetooth-verktøy og -kontroller. I tillegg viser ikonet den generelle statusen for den trådløse Bluetooth-modulen:

왔 Modulen fungerer og radioen er på.

Modulen fungerer ikke eller radioen er av.

Modulen fungerer og denne datamaskinen er koblet til en annen Bluetooth-enhet.

### Type enhet, paringsstatus og tilkoblingsstatus

Typen, paringsstatusen og tilkoblingsstatusen for eksterne Bluetooth-enheter som er innenfor rekkevidde, angis av ikoner som vises i Andre Bluetooth-maskiner.

MERK: Hvis du vil vise mer detaljert informasjon, klikker du på Detaljer på Vis-menyen i Windows Utforsker.

Ikonene som brukes til å angi typen enhet, paringsstatusen og tilkoblingsstatusen, vises i Tabell 1.

MERK: Navnet som vises for en bestemt type ekstern enhet, samsvarer kanskje ikke nøyaktig med navnet som brukes i tabellen.

#### Tabell 1. Enhetsikoner

|             | I kon som angir type enhet, paringsstatus og tilkoblingsstatus |       |           |
|-------------|----------------------------------------------------------------|-------|-----------|
| Type enhet  | Ikke paret                                                     | Paret | Tilkoblet |
| Lyd-gateway |                                                                |       |           |

| Stereohodetelefoner              | Ģ         | S            | G        |
|----------------------------------|-----------|--------------|----------|
| Kamera                           |           |              |          |
| Stasjonær datamaskin             |           |              |          |
| Hodetelefoner                    |           | $\mathbf{P}$ | <u>A</u> |
| Tastatur                         | 1         | <b>*</b>     |          |
| Mus                              | Ĩ         |              | S III    |
| Modem                            | 5         | 5            | 5        |
| Nettverkstilgangspunkt           | <b>\$</b> |              |          |
| Bærbar datamaskin                |           |              |          |
| PDA (Personal Digital Assistant) |           |              |          |
| Skriver                          |           |              | <u>i</u> |
| Mobiltelefon                     | 6         |              |          |
| Ukjent enhet                     | <b></b>   |              |          |

### Type tjeneste, tilgjengelighet og tilkoblingsstatus

Hvis du har angitt en snarvei som skal opprettes når du parer med en ekstern enhet, vises typen, tilgjengelighetsstatusen og tilkoblingsstatusen for tjenesten i Mine Bluetooth-steder.

Typen, tilgjengelighetsstatusen og tilkoblingsstatusen for de lokale tjenestene som tilbys av denne

datamaskinen, vises i Min enhet.

MERK: Hvis du vil vise mer detaljert informasjon, klikker du på Detaljer på Vis-menyen i Windows Utforsker.

Ikonene som brukes til å angi typen tjeneste, tilgjengelighetsstatusen og tilkoblingsstatusen, vises i Tabell 2.

MERK: Tjenestenavnet som vises for en bestemt type ekstern enhet, samsvarer kanskje ikke nøyaktig med navnet som brukes i tabellen.

#### Tabell 2. Tjenesteikoner

|                              | I kon som angir typen tjeneste, tilgjengelighetsstatusen og tilkoblingsstatusen |                                |           |
|------------------------------|---------------------------------------------------------------------------------|--------------------------------|-----------|
| Navn på tjeneste             | Tilgjengelig                                                                    | Ikke tilgjengelig <sup>1</sup> | Tilkoblet |
| Lyd-gateway                  |                                                                                 |                                |           |
| Stereohodetelefoner          | Ģ                                                                               |                                | 4         |
| Hodetelefoner                |                                                                                 |                                |           |
| Filoverføring                | 1                                                                               |                                | <b>*</b>  |
| Bluetooth<br>Bildebehandling | <b>1</b>                                                                        |                                | <b>X</b>  |
| Nettverkstilgang             |                                                                                 |                                |           |
| PIM-overføring               | <b>1</b>                                                                        |                                |           |
| PIM-synkronisering           | 2                                                                               |                                |           |
| Ekstern pålogging            | <u>s</u>                                                                        |                                |           |
| Skriver                      |                                                                                 |                                |           |
| Bluetooth-serieport          |                                                                                 |                                |           |
| Faks                         | (iii)                                                                           |                                |           |

<sup>1</sup>En tjeneste kan være utilgjengelig fordi den er i bruk eller fordi enheten som leverer tjenesten, ikke er tilgjengelig eller innenfor rekkevidde.

Tilbake til innholdsfortegnelsen

# Grunnleggende operasjoner: Brukerhåndbok for Dell<sup>™</sup> trådløs 355-modul med Bluetooth<sup>®</sup> 2.0 + EDR-teknologi

- Terminologi
- Søke etter Bluetooth-enheter
- Vise Mine Bluetooth-tjenester
- Foreta en rask tilkobling
- Starte/stoppe Bluetooth-enheten

### Terminologi

| autentisering                               | En Bluetooth-sikkerhetsfunksjon som brukes til å bekrefte identitet. Under den første autentiseringsprosessen krever Bluetooth-enheten som starter tilkoblingen, at den eksterne enheten oppgir en Bluetooth PIN-kode.                                                                                                    |
|---------------------------------------------|----------------------------------------------------------------------------------------------------|
| BDA                                         | Bluetooth-enhetsadresse (tilordnet av produsenten)                                                                                                    |
|                                             | Mappen på det øverste nivået som en annen Bluetooth-enhet har tilgang til. Enheter som<br>har fått tilgang til en Bluetooth-utvekslingsmappe, har også tilgang til alle undermappene i<br>denne mappen og alle filene i disse undermappene.                                                                                                    |
| Bluetooth-<br>utvekslingsmappe              | MERKNAD: Bluetooth-utvekslingsmappen legges som standard i Mine dokumenter.<br>Hvis du flytter på Bluetooth-utvekslingsmappen, må du ikke legge den i en rot- eller<br>systemmappe. Hvis du flytter Bluetooth-utvekslingsmappen til en rot- eller<br>systemmappe, kan eksterne enheter skade operativsystemet eller datamaskinen din.                                                                               |
|                                             | Bluetooth-utvekslingsmappen deles av tjenestene PIM-overføring og Filoverføring.<br>Plasseringen av mappen kan angis fra egenskapssiden til en av disse tjenestene. Hvis du<br>endrer plasseringen til Bluetooth-utvekslingsmappen for én av disse tjenestene, oppdateres<br>banen automatisk for den andre tjenesten.<br>Tjenesten Bluetooth Bildebehandling bruker også denne mappen til å lagre mottatte bilder. |
| Bluetooth <sup>®</sup><br>trådløs teknologi | Bluetooth trådløs teknologi gjør det mulig med kommunikasjon mellom Bluetooth-aktiverte<br>enheter som befinner seg innenfor et mindre område (innenfor en avstand på 10 meter), og<br>fjerner dermed behovet for kabler. Når en enhet er koblet til, kan den bruke eller brukes av<br>andre enheter, som angitt av brukeren.                                                                                       |
| Bluetooth PIN-<br>kode                      | En alfanumerisk streng på opptil 16 tegn som skrives inn som svar på en forespørsel om<br>Bluetooth PIN-kode. Kalles også en tilgangsnøkkel, et passord, en tilgangskode eller en<br>PIN-kode.                                                                                                    |
| Bluetooth-enhet                             | Bluetooth-aktivert maskinvare, for eksempel en datamaskin, skriver, faksmaskin, mus, tastatur, telefon, hodesett, hodetelefoner, kamera eller PDA.                                                                                                    |
| Dynamic Host<br>Control Protocol<br>(DHCP)  | En protokoll som brukes av en server til å tilordne en IP-adresse (Internet Protocol) til en enhet som kobler seg til.                                                                                                    |
| HCI                                         | Host Controller Interface (grensesnitt for vertskontroller).                                                                                                    |
| HID                                         | Enhet for menneskelig grensesnitt. For eksempel en mus eller et tastatur.                                                                                                    |
| håndfri lydenhet                            | En bærbar enhet som har en høyttaler og en mikrofon og kan brukes til taleanrop.                                                                                                    |
|                                             | Programmer på denne datamaskinen som gjør det mulig for denne datamaskinen å bruke                                                                                                    |

| klientprogrammer             | Bluetooth-tjenester som leveres av eksterne Bluetooth-enheter.                                                                                                    |
|------------------------------|----------------------------------------------------------------------------------------------------|
| koblingsnøkkel               | En internt generert sikkerhetsnøkkel som utveksles mellom parede enheter som et bevis på identitet før en tilkobling opprettes. Koblingsnøkler genereres automatisk når to enheter pares.                                                                                                    |
| kryptering                   | Ved kryptering oversettes data til et uleselig format ved hjelp av en hemmelig nøkkel eller<br>et hemmelig passord. Dekryptering av data krever samme nøkkel eller passord som ble<br>brukt ved kryptering.                                                                                                    |
| Lokale tjenester             | Bluetooth-tjenester som Hodetelefoner, Stereohodetelefoner, Lyd-gateway, Filoverføring og<br>Skriver som denne datamaskinen leverer til andre Bluetooth-enheter. Bluetooth-tjenester<br>brukes til å utføre handlinger mellom et program som er installert på datamaskinen og en<br>ekstern Bluetooth-enhet.                                                                                                    |
| Mine Bluetooth-<br>tjenester | Se Lokale tjenester.                                                                                                    |
| parede enheter               | Bluetooth-enheter må pares før de kan opprette en sikker (autentisert og kryptert)<br>tilkobling. Parede enheter deler en unik koblingsnøkkel, som utveksles automatisk hver<br>gang de kobles til hverandre.                                                                                                    |
| PDA                          | Personlig digital assistent.                                                                                                    |
| РІМ                          | <b>Personal Information Manager</b> (personlig informasjonsbehandling). Et program, for eksempel Microsoft <sup>®</sup> Outlook <sup>®</sup> , som brukes til å administrere kontakter, sende og motta e-post og planlegge hendelser og oppgaver.                                                                                                    |
| Sikker tilkobling            | En Bluetooth-tjeneste eller en programegenskapsinnstilling som krever en tilgangsnøkkel<br>eller en koblingsnøkkel hver gang du prøver å opprette en tilkobling. Alle data som<br>utveksles via Bluetooth-tilkoblingen, er kryptert. Det kan også hende at det kreves<br>autorisasjon, avhengig av andre konfigureringsalternativer.                                                                                                    |
| snarvei                      | Et ikon som gir rask tilgang til programmer, filer, mapper og stasjoner som brukes ofte.<br>Hvis du dobbeltklikker på et slikt ikon, åpnes den tilhørende mappen eller filen uten at du<br>trenger å finne den først. Snarveisikoner endrer ikke plasseringen av filer, de bare kobler<br>seg til filen uansett hvor den er. Du kan slette en snarvei uten å slette filen som den er<br>tilknyttet. Du kan også endre navn på en snarvei. |
| systemstatusfeltet           | Området på Windows-verktøylinjen som vises klokkeslettet, og som også kan inneholde<br>snarveier som gir rask tilgang til programmer. Det er her Bluetooth-ikonet 😵 er plassert.                                                                                                    |

### Søke etter Bluetooth-enheter

Slik søker du etter alle Bluetooth-enheter som er innenfor rekkevidde

- 1. Åpne Mine Bluetooth-steder.
- 2. Klikk på Vis enheter innen rekkevidde.

Slik søker du etter en bestemt Bluetooth-enhet

- 1. Åpne Mine Bluetooth-steder.
- 2. Klikk på Veiviser for Bluetooth-oppsett.
- 3. Klikk på Jeg vil finne en bestemt Bluetooth-enhet og konfigurere hvordan denne datamaskinen skal bruke dens tjenester.

### Vise Mine Bluetooth-tjenester

Bluetooth-tjenester brukes til å utføre handlinger mellom et program som er installert på datamaskinen og en ekstern Bluetooth-enhet. Bluetooth-tjenestene som er installert på denne datamaskinen, kalles Mine Bluetooth-tjenester, og de er oppført under Min enhet. Se også Administrere Bluetooth-enheter og -tjenester.

#### Slik viser du Mine Bluetooth-tjenester

- 1. Åpne Mine Bluetooth-steder.
- 2. Klikk på Vis Mine Bluetooth-tjenester.

### Foreta en rask tilkobling

Hvis du vil foreta en rask tilkobling, høyreklikker du på **Bluetooth**-ikonet <sup>3</sup> i systemstatusfeltet, holder markøren over **Rask tilkobling**, holder markøren over tjenesten du vil bruke, og klikker deretter på navnet på enheten som leverer denne tjenesten.

### Starte/stoppe Bluetooth-enheten

Når du starter Bluetooth-enheten, slås radioen på, og når du stopper enheten, slås radioen av. Hvis du vil starte

eller stoppe Bluetooth-enheten, høyreklikker du på **Bluetooth**-ikonet <sup>()</sup> i systemstatusfeltet og klikker deretter på **Start Bluetooth-enheten** eller **Stopp Bluetooth-enheten**. Hvilken kommando som er tilgjengelig, avhenger av gjeldende status for enheten.

Du kan også slå radioen av eller på ved å trykke på FN+F2 på tastaturet eller ved å bruke skyvebryteren på siden av datamaskinen. Skyv bryteren bakover for å slå av radioen, og skyv den fremover for å slå på radioen.

Tilbake til innholdsfortegnelsen

## Angi hvordan Bluetooth-teknologi fungerer på datamaskinen: Brukerhåndbok for Dell<sup>™</sup> trådløs 355modul med Bluetooth<sup>®</sup> 2.0 + EDR-teknologi

- Tilordne et navn og en type til denne datamaskinen
- Gi tilgang til andre Bluetooth-enheter
- Oppdage enheter
- Angi sikkerhet
- Administrere Bluetooth-enheter og -tjenester
- Administrere lokale Bluetooth-radioer

### Tilordne et navn og en type til denne datamaskinen

Navnet du tilordner til denne datamaskinen, vises til andre Bluetooth-enheter når denne datamaskinen settes til å være oppdagbar (se Gi tilgang til andre Bluetooth-enheter). Standardnavnet er navnet som tilordnes av operativsystemet. Innstillingen for **Type datamaskin** angir hvilken type ikon (se Type enhet, paringsstatus og tilkoblingsstatus) som brukes til å representere denne datamaskinen overfor andre Bluetooth-enheter.

#### Slik endrer du datamaskinnavn og -type

- 1. Åpne Mine Bluetooth-steder.
- 2. Klikk på Vis eller endre konfigurasjon.
- 3. Klikk på kategorien **Generelt** i Bluetooth-konfigurasjon, og utfør de aktuelle endringene.

| Bluetooth-konfigurasjon                                                                                                    |  |  |
|----------------------------------------------------------------------------------------------------|--|--|
| Generelt Tilgjengelighet Oppdaging Lokale tjenester Klientprogrammer Diagnose                                                                                                    |  |  |
| WIDCOMM Bluetooth Software 5.0.1.1800                                                                                                    |  |  |
| Identitet<br>Oppgi et unikt navn for denne datamaskinen. Dette navnet blir vist<br>for andre Bluetooth-enheter hvis denne datamaskinen er konfigurert<br>for å bli oppdaget.<br>Velg en type datamaskin fra nedtrekksmenyen. Valget bestemmer<br>hvilket ikon som brukes til å representere datamaskinen på eksterne<br>enheter. |  |  |
| Navn på datamaskin: MyComputer<br>Type datamaskin: Bærbar datamaskin                                                                                                    |  |  |
| OK Avbryt Bruk Hjelp                                                                                                    |  |  |

### Gi tilgang til andre Bluetooth-enheter

Du kan angi om du vil at andre Bluetooth-enheter skal kunne oppdage denne datamaskinen. Du kan også angi om alle eller ingen av enhetene som oppdager denne datamaskinen, skal kunne koble seg til, eller om bare de enhetene du angir, skal kunne koble seg til. Enhetene du angir, må være innenfor rekkevidde og må være oppdagbare selv. Du kan også angi hvilken type lydvarsling (hvis det er aktuelt) som du vil motta i tillegg til visuell varsling når en annen Bluetooth-enhet ber om en Bluetooth-PIN-kode.

MERK: Hvis du senere fjerner merket for La andre Bluetooth-enheter oppdage denne datamaskinen, kan enheter som tidligere har koblet seg til denne datamaskinen, fremdeles gjøre det.

Slik angir du hvilke Bluetooth-enheter som skal kunne oppdage og koble seg til denne datamaskinen

- 1. Åpne Mine Bluetooth-steder.
- 2. Klikk på Vis eller endre konfigurasjon.
- 3. Klikk på kategorien **Tilgjengelighet** i Bluetooth-konfigurasjon, og angi de ønskede tilgangsinnstillingene i feltene som vises.

MERK: Hvis du ikke vil at denne datamaskinen skal kunne oppdages, fjerner du merket for La andre Bluetooth-enheter oppdage denne datamaskinen.

| Bluetooth-konfigurasjon                                                                                                    |
|----------------------------------------------------------------------------------------------------|
| Generelt Tilgjengelighet Oppdaging Lokale tjenester Klientprogrammer Diagnose                                                                           |
| La andre Bluetooth-enheter oppdage denne datamaskinen.                                                                                                  |
| Enheter som kan koble seg til denne datamaskinen                                                                                                    |
| Tillat: Alle enheter.<br>Ingen enheter.<br>Alle enheter.                                                                                                |
| Bare enhetene nedenfor.                                                                                                    |
|                                                                                                    |
| Legg til enhet       Slett         I tillegg til visuell varsling kan du velge en lydfil til å varsle deg når det bes om en PIN-kode.       Velg lydfil |
| OK Avbryt Bruk Hjelp                                                                                                    |

### **Oppdage enheter**

Du kan angi at datamaskinen skal søke etter andre Bluetooth-enheter med et bestemt tidsintervall. Du kan også begrense søket til bestemte enheter, klasser av enheter eller typer av enheter innenfor en klasse. Hvis du begrenser søket til bestemte enheter, må enhetene være innenfor rekkevidde og selv være oppdagbare.

#### Slik angir du hvilke Bluetooth-enheter det skal søkes etter, og hvor ofte

- 1. Åpne Mine Bluetooth-steder.
- 2. Klikk på Vis eller endre konfigurasjon.
- 3. Klikk på kategorien **Oppdaging** i Bluetooth-konfigurasjon, og angi de ønskede tilgangsinnstillingene i feltene som vises.

MERK: Hvis du vil hindre at datamaskinen søker etter andre Bluetooth-enheter automatisk, fjerner du merket for Se etter andre Bluetooth-enheter.

| Bluetooth-konfigurasjon                                                                                                    |  |  |
|----------------------------------------------------------------------------------------------------|--|--|
| Generelt Tilgjengelighet Oppdaging Lokale tjenester Klientprogrammer Diagnose                                                     |  |  |
| Velg spesifikke enheter, enhetsklasser eller enhetstyper innenfor<br>en klasse som denne datamaskinen skal oppdage og rapportere. |  |  |
| Se etter andre Bluetooth-enheter hvert 10 minutt                                                                                  |  |  |
| Rapporter om alle Bluetooth-enheter<br>Rapporter om alle Bluetooth-enheter<br>Rapporter bare om valgte Bluetooth-enheter          |  |  |
| Legg til enhet Slett                                                                                                    |  |  |
| O K Avbryt Bruk Hjelp                                                                                                    |  |  |

### Angi sikkerhet

For egenskapene til alle Bluetooth-tjenester som denne datamaskinen leverer, og Bluetooth-programmene (unntatt enheter for menneskelig grensesnitt) som denne datamaskinen bruker, er det som standard angitt at en sikker tilkobling kreves. Når egenskapen **Sikker tilkobling** er angitt og denne datamaskinen prøver å koble til en annen Bluetooth-enhet, må de to enhetene utveksle en Bluetooth-PIN-kode. Denne prosedyren gir en positiv identifikasjon av enheten du vil koble deg til. Etter utvekslingen kan de to Bluetooth-enhetene kryptere data.

### Administrere Bluetooth-enheter og -tjenester

Bluetooth-tjenester brukes til å utføre handlinger mellom et program som er installert på datamaskinen og en ekstern Bluetooth-enhet. En Bluetooth-enhet kan tilby én eller flere tjenester. Du finner mer detaljerte instruksjoner om hvordan du bruker Bluetooth-enheter og -tjenester, under Bruke Bluetooth.

#### Slik administrerer du Bluetooth-enhetene og -tjenestene

- 1. Åpne Mine Bluetooth-tjenester.
- 2. Klikk på Vis eller endre konfigurasjon.

I kategorien **Lokale tjenester** i Bluetooth-konfigurasjon kan du velge tjenestene som denne datamaskinen leverer til andre Bluetooth-enheter, og angi egenskapene for denne tjenesten. Alle lokale tjenester er som standard satt til å starte automatisk, til å kreve en sikker tilkobling og til å kreve både visuell varsling og lydvarsling når en ekstern enhet prøver å koble seg til denne tjenesten.

Hvis du vil angi egenskapene for en tjeneste, klikker du på tjenestenavnet og deretter på Egenskaper.

- I kategorien **Generelt** kan du angi eller fjerne egenskapen **Sikker tilkobling** og egenskapen **Automatisk oppstart** for denne tjenesten.
- I kategorien Varsling kan du angi om og hvordan du vil varsles.

| Bluetooth-konfigurasjon                                                                                                    |                                                                              |                                                                                                    | 2                                   |
|----------------------------------------------------------------------------------------------------|------------------------------------------------------------------------------|----------------------------------------------------------------------------------------------------|-------------------------------------|
| Generelt Tilgjengelighet Oppdaging Lo<br>Velg tjenestene som denne datamaski<br>Dobbeltklikk på et tjenestenavn for å a                                                                               | kale tjenes<br>nen skal gi<br>angi sikkerł                                   | ter Klientprogrammer<br>andre Bluetooth-enhe<br>net, oppstartsvalg og e                                                                                      | r Diagnose  <br>ter.<br>egenskaper. |
| Navn på tieneste                                                                                                    | Oppstart                                                                     | Sikker forbindelse                                                                                                    | COM-port                            |
| Skriver<br>Bluetooth Bildebehandling<br>Lyd-gateway<br>Hodetelefoner<br>PIM-synkronisering<br>Faks<br>Filoverføring<br>PIM-overføring<br>Ekstern pålogging<br>Nettverkstilgang<br>Bluetooth-serieport | Manu<br>Auto<br>Auto<br>Auto<br>Auto<br>Auto<br>Auto<br>Auto<br>Auto<br>Auto | Obligatorisk<br>Obligatorisk<br>Obligatorisk<br>Obligatorisk<br>Obligatorisk<br>Obligatorisk<br>Obligatorisk<br>Obligatorisk<br>Obligatorisk<br>Obligatorisk | COM4                                |
| Egenskaper                                                                                                    |                                                                              | Legg til seriell tjeneste                                                                                                    | Slett                               |
| ОК                                                                                                    | Avb                                                                          | ryt Bruk                                                                                                    | Hjelp                               |

I kategorien **Klientprogrammer** i Bluetooth-konfigurasjon kan du angi hvordan denne datamaskinen kan bruke tjenester på andre Bluetooth-enheter og angi eller fjerne egenskapen **Sikker tilkobling** for dette programmet. Alle klientprogrammer unntatt enheter for menneskelig grensesnitt er som standard satt til å kreve en sikker tilkobling.

Hvis du vil angi egenskapene for et program, klikker du på programnavnet og deretter på **Egenskaper**. I kategorien **Generelt** kan du angi eller fjerne egenskapen **Sikker tilkobling**. For bestemte programmer, for eksempel PIM-synkronisering, Filoverføring, PIM-overføring og Ekstern pålogging kan du angi andre innstillinger som påvirker hvordan programmet fungerer.

| Bluetooth Configuration               | <b>X</b>                                 |  |
|---------------------------------------|------------------------------------------|--|
| Generelt Tilgjengelighet Oppdaging Lo | kale tjenester Klientprogrammer Diagnose |  |
|                                       |                                          |  |
| Angi hvordan datamaskinen skal bruk   | e tjenestene pa andre Bluetooth-enneter. |  |
| Dobbeitklikk på et programnavn for a  | angi sikkernet og redigere egenskapene.  |  |
| Programnavn                           | Sikker forbindelse COM-port              |  |
| Bluetooth Bildebehandling             | Obligatorisk                             |  |
| Enhet for menneskelig grensesnitt     | Ikke obligatorisk<br>Obligatorisk        |  |
| Lyd-gateway                           | Obligatorisk                             |  |
| Hodetelefoner                         | Obligatorisk                             |  |
| PIM-synkronisering                    | Obligatorisk<br>Obligatorisk             |  |
| Filoverfaring                         | Ubligatorisk<br>Obligatorisk             |  |
| PIM-overføring                        | Obligatorisk                             |  |
| Ekstern pålogging                     | Obligatorisk                             |  |
| Nettverkstilgang                      | Obligatorisk                             |  |
| Bluetooth-serieport                   | Ubligatorisk                             |  |
|                                       |                                          |  |
| 1                                     |                                          |  |
| Egenskaper                            | Lega til COM-port                        |  |
|                                       | Logg theomport                           |  |
|                                       |                                          |  |
| OK                                    | Avbryt Bruk Hjelp                        |  |

### Administrere lokale Bluetooth-radioer

Du kan administrere Bluetooth-enhetene (radioene) som er installert på denne datamaskinen, fra kategorien Diagnose. Du kan også vise følgende informasjon om hver radio:

#### Enheter

- Navn
- Status
  - Aktiv (Foretrukket)
  - Inaktiv
  - Deaktivert
- Type

#### Enhetsegenskaper

- Enhetsstatus viser at enheten fungerer som den skal, eller at det har oppstått en feil/konflikt
- Produsent selskapet som produserte enheten
- Fastvarerevisjon produsentens versjonsnummer for fastvaren
- Enhetsadresse Bluetooth-enhetsadressen som ble tilordnet denne enheten da den ble produsert
- HCI-versjon versjonsnummeret for Bluetooth-spesifikasjonen som Host Controller Interface følger
- HCI-revisjon revisjonsnummeret for Bluetooth-spesifikasjonen som Host Controller Interface følger
- LMP-versjon versjonsnummeret for Bluetooth-spesifikasjonen som Link Manager Protocol følger
- LMP-delversjon delversjonsnummeret for Bluetooth-spesifikasjonen som Link Manager Protocol følger

### MERK:

• Bare én Bluetooth-radio kan brukes på et bestemt tidspunkt.

• Hvis du bytter Bluetooth-radioenhet, må du utføre paring med andre Bluetooth-enheter på nytt.

#### Slik administrerer du Bluetooth-radioenhetene som er installert på denne datamaskinen

- 1. Åpne Mine Bluetooth-steder.
- 2. Klikk på Vis eller endre konfigurasjon, og klikk deretter på kategorien Diagnose.

Hvis du vil sende en spørring til den aktive radioen og oppdatere dataene som vises i **Enhetsegenskaper**, klikker du på **Oppdater**.

Hvis du vil deaktivere eller aktivere en bestemt Bluetooth-radioenhet, klikker du på navnet på enheten og deretter på **Deaktiver** eller **Aktiver**, avhengig av hva som passer.

Hvis du vil angi hvilken Bluetooth-radioenhet som du foretrekker å bruke, klikker du på navnet på enheten og deretter på **Set Preferred** (Angi som foretrukket).

| Bluetooth-konfigurasjon                                                       |                   |                     |              |               |
|-------------------------------------------------------------------------------|-------------------|---------------------|--------------|---------------|
| Generelt Tilgjengelighet Oppdaging Lokale tjenester Klientprogrammer Diagnose |                   |                     |              |               |
| Enheter:                                                                      |                   |                     |              |               |
| Navn                                                                          |                   |                     | Status       | Туре          |
| 🚔 Dell Wireless 355                                                           | i Module          |                     | Aktiv        |               |
|                                                                               |                   |                     |              |               |
| -Enhetsegenskaper-                                                            |                   |                     |              |               |
| Enhetsstatus:                                                                 | Den valgt         | e enheten virker so | om den skal. |               |
| Produsent:                                                                    | Broadcom          | Corporation         |              |               |
| Fastvarerevisjon:                                                             | Versjon 2.        | 1.80.135            |              |               |
| <b>F I I I</b>                                                                | 00.00.55          | 4D 40 D0            |              |               |
| Enhetsadresse:                                                                | 00:00:55:         | 00:0C:55:4B:A0:D0   |              |               |
| HCI-versjon:                                                                  | Bluetooth         | Bluetooth HCl 2.0   |              |               |
| HCI-revisjon:                                                                 | 2087              | 2087                |              |               |
| LMP-versjon:                                                                  | Bluetooth LMP 2.0 |                     |              |               |
| LMP-delversjon:                                                               | 4150              |                     |              |               |
|                                                                               |                   |                     | ,            |               |
| Oppdater                                                                      |                   | Deaktiver           | Angi son     | n foretrukket |
|                                                                               |                   |                     | 4            |               |
|                                                                               | <u> </u>          | Avbryt              | Bruk         | Hjelp         |

### MERK:

- Hvis du aktiverer en radioenhet og en annen radio er satt til Aktiv (Foretrukket), settes statusen for den aktiverte enheten automatisk til Inaktiv, som betyr at den er tilgjengelig for bruk, men den er ikke den foretrukne enheten.
- Hvis du aktiverer en radioenhet og ingen andre radioenheter er satt til Aktiv (Foretrukket), settes statusen for den aktiverte enheten automatisk til Aktiv.
- Når en radio kobles til eller fra mens vinduet Bluetooth-konfigurasjon er åpent, må du klikke på **Oppdater** for å oppdatere informasjonen som vises.
- Hvis du ikke har tenkt å bruke en enhet, bør du deaktivere den for å spare batteristrøm.

## Bruke Bluetooth: Brukerhåndbok for Dell<sup>™</sup> trådløs 355modul med Bluetooth<sup>®</sup> 2.0 + EDR-teknologi

- Bruke et Bluetooth-tastatur, en Bluetooth-mus eller en annen enhet for menneskelig grensesnitt
- Høre på lyd fra denne datamaskinen i Bluetoothhodetelefoner eller via høyttalerne på en annen datamaskin
- Spille av lyd fra en Bluetooth-spiller på denne datamaskinen
- Bruke en håndfri Bluetooth-lydenhet til stemmeavspilling og -innspilling
- Få tilgang til filer på en annen Bluetooth-enhet fra denne datamaskinen
- Tillate at andre Bluetooth-enheter kan få tilgang til filer på denne datamaskinen
- Bruke denne datamaskinen som en høyttalertelefon for en Bluetooth-mobiltelefon
- Konfigurere denne datamaskinen til å motta bildefiler sendt fra et Bluetooth-kamera, en Bluetooth-mobiltelefon eller en annen Bluetoothenhet
- Sende filer eller mapper på denne datamaskinen til en annen Bluetooth-enhet
- Sende filer fra Microsoft Office-programmer
- Utveksle elektroniske visittkort med en annen Bluetooth-enhet og sende andre PIM-elementer til den andre enheten

- Sende en webside fra Microsoft Internet Explorer
- Sende et bilde fra Microsoft Internet Explorer
- Koble til Internett ved hjelp av en Bluetooth-telefon, et Bluetooth-modem eller en annen Bluetooth-enhet som tilbyr tjenesten for ekstern pålogging
- Bruke faksfunksjonene til en Bluetooth-telefon, et Bluetooth-modem eller en annen ekstern Bluetoothenhet som tilbyr en fakstjeneste
- Opprette en nettverkstilkobling til en annen Bluetooth-enhet eller til et lokalnettverk ved hjelp av nettverkstilkoblingen til den andre enheten
- Synkronisere PIM-databasen på denne datamaskinen med PIM-databasen på en annen Bluetooth-enhet
- Skrive ut på en Bluetooth-skriver fra denne datamaskinen
- Skrive ut fra en annen Bluetooth-enhet på en standardskriver som er fysisk tilkoblet denne datamaskinen
- Opprette en virtuell tilkobling via den serielle porten mellom denne datamaskinen og en annen Bluetoothenhet
- Handle i henhold til Bluetooth-sikkerhets- og autorisasjonsmeldinger

### Bruke et Bluetooth-tastatur, en Bluetooth-mus eller en annen enhet for menneskelig grensesnitt

MERK: Før du begynner, kan du se i håndboken som fulgte med enheten for menneskelig grensesnitt, for å finne instruksjoner om hvordan du gjør enheten oppdagbar.

## Gjør slik hvis du vil bruke et Bluetooth-tastatur, en Bluetooth-mus eller en annen enhet for menneskelig grensesnitt

- 1. Kontroller at det er batterier i tastaturet, musen eller enheten for menneskelig grensesnitt, at batteriene er satt inn riktig og fullt oppladet, og at du vet hvor knappen for tilkobling er.
- 2. Åpne Mine Bluetooth-steder på datamaskinen.
- 3. Klikk på Veiviser for Bluetooth-oppsett.
- 4. Klikk på Jeg vet hvilken tjeneste jeg skal bruke og vil finne en Bluetooth-enhet med denne tjenesten, og klikk deretter på Neste.
- 5. Klikk på Human Interface Device (Enhet for menneskelig grensesnitt) i Valg av Bluetooth-tjeneste, og klikk deretter på Neste.
- 6. Trykk på knappen for tilkobling på tastaturet, musen eller en annen enhet for menneskelig grensesnitt.
- 7. Når du ser ikonet for enheten for menneskelig grensesnitt i Valg av Bluetooth-enhet, klikker du på ikonet og deretter på **Neste**.
- 8. Hvis enheten for menneskelig grensesnitt er et tastatur, bruker du tastaturet og skriver inn *Bluetooth-PIN-kode*. Trykk deretter på ENTER.

-eller-

Hvis enheten for menneskelig grensesnitt er en Bluetooth-mus eller en annen Bluetooth-pekeenhet, bruker du Bluetooth-musen eller Bluetooth-pekeenheten til å klikke på **Klikk her** i Confirmation Required (Bekreftelse kreves).

Du kan nå bruke Bluetooth-enheten for menneskelig grensesnitt.

### Høre på lyd fra denne datamaskinen i Bluetooth-hodetelefoner eller via høyttalerne på en annen datamaskin

#### Gjør slik hvis du vil høre på lyd i Bluetooth-hodetelefoner

- 1. Åpne Mine Bluetooth-steder på datamaskinen.
- 2. Klikk på Veiviser for Bluetooth-oppsett.
- 3. Klikk på Jeg vil finne en bestemt Bluetooth-enhet og konfigurere hvordan denne datamaskinen skal bruke dens tjenester, klikk deretter på Neste.
- 4. Gjør enheten oppdagbar.

MERK: Du finner informasjon om hvordan du gjør enheten oppdagbar, i håndboken som fulgte med enheten.

- 5. Når navnet på enheten vises i Valg av Bluetooth-enhet, klikker du på enhetsnavnet og deretter på Neste.
- 6. Hvis du vil pare enheten med denne datamaskinen i Bluetooth-sikkerhetsoppsett, skriver du inn *Bluetooth-PIN-koden* i boksen **Bluetooth PIN-kode** og klikker deretter på **Par nå**.

MERK: Du finner informasjon om PIN-koden i håndboken som fulgte med enheten.

- 7. Merk av for tjenesten som tilbyr stereolyd, i Valg av Bluetooth-enhet, og klikk deretter på Fullfør.
- 8. Høyreklikk på enhetsnavnet i Andre Bluetooth-maskiner, og klikk deretter på **Connect Stereo Audio** (Tilkoble stereolyd).

MERK: Enheten må være oppdagbar før du kan koble til tjenesten eller tjenestene den tilbyr. Hvis du ikke kobler til, må du gjøre hodetelefonene oppdagbare og prøve på nytt.

9. Start mediespilleren på denne datamaskinen.

#### Slik kobler du fra stereolydtjenesten for hodetelefoner

- 1. Åpne Mine Bluetooth-steder på datamaskinen.
- 2. Klikk på Vis enheter innen rekkevidde.
- 3. Høyreklikk på enhetsnavnet, og klikk deretter på Disconnect Stereo Audio (Frakoble stereolyd).

#### Gjør slik hvis du vil høre stereolyd via høyttalerne på en annen datamaskin

- 1. Åpne Mine Bluetooth-steder på datamaskinen.
- 2. Klikk på Vis enheter innen rekkevidde.

MERK: Du må kanskje klikke på Søk etter enheter innen rekkevidde én eller flere ganger for å oppdage måldatamaskinen.

- 3. Klikk på navnet på datamaskinen og deretter på Oppdag tjenester.
- 4. Høyreklikk på tjenesten **Hodetelefoner** for stereolyd, og klikk deretter på **Connect Stereo Audio** (Tilkoble stereolyd).

MERK: Hvis tjenesten Hodetelefoner på måldatamaskinen krever en sikker tilkobling, må du handle i henhold til meldingene om Bluetooth-sikkerhet og -autorisasjon som vises i systemstatusfeltet på hver datamaskin (se Handle i henhold til Bluetooth-sikkerhets- og autorisasjonsmeldinger).

5. Start mediespilleren på denne datamaskinen.

#### Slik kobler du fra tjenesten Hodetelefoner

- 1. Åpne Mine Bluetooth-steder på datamaskinen.
- 2. Klikk på Vis enheter innen rekkevidde.
- 3. Høyreklikk på enhetsnavnet i Andre Bluetooth-maskiner, og klikk deretter på **Disconnect Stereo Audio** (Frakoble stereolyd).

### Spille av lyd fra en Bluetooth-spiller på denne datamaskinen

Gjør slik hvis du vil spille av lyd fra en Bluetooth-spiller på denne datamaskinen

- 1. Åpne Mine Bluetooth-steder på datamaskinen, og klikk på Veiviser for Bluetooth-oppsett.
- 2. Klikk på Jeg vet hvilken tjeneste jeg skal bruke og vil finne en Bluetooth-enhet med denne tjenesten, og klikk deretter på Neste.
- 3. Klikk på Lyd-gateway i Valg av Bluetooth-tjeneste, og klikk deretter på Neste.
- 4. Klikk på navnet på Bluetooth-enheten for lydavspilling i Valg av Bluetooth-tjeneste, og klikk deretter på **Neste**.

MERK: Hvis enheten du søker etter, ikke er en lydenhet (for eksempel en datamaskin), klikker du på Vis alle enheter på listen til høyre for Search Again (Søk på nytt) og deretter på Search Again (Søk på nytt).

5. Det er merket av for **Start forbindelsen** som standard. Hvis du vil godta standardinnstillingen og angi at tilkobling skal starte automatisk, klikker du på **Fullfør**.

Du kan nå spille av lyd fra Bluetooth-spilleren på denne datamaskinen.

#### Slik kobler du fra en lyd-gateway

- 1. Åpne Mine Bluetooth-steder på datamaskinen.
- 2. Klikk på Vis enheter innen rekkevidde.
- 3. Høyreklikk på navnet på Bluetooth-enheten for lydavspilling i Andre Bluetooth-maskiner, og klikk deretter på **Disconnect Audio Gateway** (Frakoble lyd-gateway).

### Bruke en håndfri Bluetooth-lydenhet til stemmeavspilling og innspilling

#### Gjør slik hvis du vil bruke en håndfri Bluetooth-lydenhet til stemmeavspilling og -innspilling

- 1. Åpne Mine Bluetooth-steder på datamaskinen.
- 2. Klikk på Veiviser for Bluetooth-oppsett.
- 3. Klikk på Jeg vil finne en bestemt Bluetooth-enhet og konfigurere hvordan denne datamaskinen skal bruke dens tjenester, og klikk deretter på Neste.
- 4. Gjør enheten oppdagbar.

MERK: Du finner informasjon om hvordan du gjør enheten oppdagbar, i håndboken som fulgte med enheten.

- 5. Klikk på navnet på den håndfrie lydenheten i Valg av Bluetooth-tjeneste, og klikk deretter på Neste.
- 6. Aktiver paringsmodus for enheten.

MERK: Du finner informasjon om hvordan du aktiverer paringsmodus, i håndboken som fulgte med enheten.

7. Skriv inn *Bluetooth-PIN-koden* i boksen **Bluetooth PIN-kode** i Bluetooth-sikkerhetsoppsett, og klikk deretter på **Par nå**.

MERK: Du finner informasjon om PIN-koden i håndboken som fulgte med enheten.

- 8. Merk av for den håndfrie lydenheten i Valg av Bluetooth-tjeneste, og klikk deretter på Fullfør.
- 9. Klikk på Vis enheter innen rekkevidde.
- 10. Høyreklikk på navnet på den håndfrie lydenheten i Andre Bluetooth-maskiner, og klikk deretter på **Connect Hands-free Audio** (Tilkoble håndfrilyd).
- 11. Klikk på OK i Melding om Bluetooth-lyd.
- 12. Juster egenskapene for lyd i programmet for lyd-/stemmeavspilling (utsignal for lyd) eller lyd-/stemmeinnspilling (innsignal for lyd) for å bruke Håndfrilyd via Bluetooth.

Du kan nå åpne lydprogrammet og begynne å bruke den håndfrie Bluetooth-lydenheten.

MERK: Bluetooth-programvaren angir lydkvaliteten basert på lydegenskapene til enheten.

#### Slik kobler du fra den håndfrie lydenheten

- 1. Åpne Mine Bluetooth-steder på datamaskinen.
- 2. Klikk på Vis enheter innen rekkevidde.
- 3. Høyreklikk på navnet på den håndfrie lydenheten i Andre Bluetooth-maskiner, og klikk deretter på **Disconnect Hands-free Audio** (Frakoble håndfrilyd).

### Få tilgang til filer på en annen Bluetooth-enhet fra denne datamaskinen

Slik får du tilgang til filer på en annen Bluetooth-enhet fra denne datamaskinen

- Hvis den andre Bluetooth-enheten ikke er en annen Bluetooth-datamaskin, må du aktivere Filoverføringtjenesten på den andre enheten (du finner instruksjoner i håndboken som fulgte med den andre Bluetooth-enheten).
- 2. Åpne Mine Bluetooth-steder på datamaskinen.
- 3. Klikk på Veiviser for Bluetooth-oppsett.
- 4. Klikk på Jeg vet hvilken tjeneste jeg skal bruke og vil finne en Bluetooth-enhet med denne tjenesten, og klikk deretter på Neste.
- 5. Klikk på Filoverføring i Valg av Bluetooth-tjeneste, og klikk deretter på Neste.
- 6. Klikk på navnet på den andre enheten i Valg av Bluetooth-enhet, og klikk deretter på Neste.

MERK: Hvis egenskapen **Sikker tilkobling** til Filoverføring-tjenesten på den andre enheten er angitt, skriver du inn *PIN-koden du vil bruke*, i boksen **Bluetooth PIN-kode** og klikker på **Par nå**. Brukeren av den andre enheten må vite PIN-koden og være tilgjengelig til å svare på forespørselen om **Bluetooth-PIN-kode** som denne datamaskinen sender (se-Handle i henhold til Bluetooth-sikkerhets- og autorisasjonsmeldinger). Hvis ikke mislykkes paringen. Når de to enhetene er paret, har du tilgang til filene på den andre enheten uten å måtte få tilgangsrettigheter.

#### 7. Klikk på Fullfør.

Du har nå tilgang til filene i Bluetooth-utvekslingsmappen på den andre Bluetooth-enheten. Først må du imidlertid dobbeltklikke på snarveien for **Filoverføring** i Mine Bluetooth-steder for å åpne Bluetoothutvekslingsmappen på den andre Bluetooth-enheten.

# Tillate at andre Bluetooth-enheter kan få tilgang til filer på denne datamaskinen

#### Gjør slik hvis du vil tillate at andre Bluetooth-enheter kan få tilgang til filer på denne datamaskinen

- 1. Åpne Mine Bluetooth-steder på datamaskinen.
- 2. Klikk på Vis Mine Bluetooth-tjenester.
- 3. Høyreklikk på My File Transfer (Min filoverføring), og klikk deretter på Egenskaper.
- Angi hvordan du vil at Filoverføring-tjenesten skal starte, i kategorien Generelt. Det er merket av for Automatisk oppstart som standard. Hvis du foretrekker å starte tjenesten manuelt, fjerner du merket i avmerkingsboksen.
- 5. Hvis du vil kreve bruk av en PIN-kode for å koble til denne tjenesten og kryptere Bluetooth-overførte data, merker du av for **Sikker tilkobling**. Hvis du foretrekker ikke å kreve bruk av PIN-kode og ikke å kryptere data, merker du ikke av i denne avmerkingsboksen.
- 6. Angi eksterne brukertilgangstillatelser ved å merke av i én av, begge eller ingen av følgende avmerkingsbokser: Eksterne brukere kan endre beskyttede filer og mapper og Eksterne brukere har tilgang til skjulte filer og mapper.

MERK: Hvis du vil angi en annen plassering enn standardplasseringen for hvor Filoverføring-tjenesten skal lagre filer, klikker du på Bla gjennom.

- 7. Hvis du vil angi om eller hvordan du vil varsles når en annen Bluetooth-enhet åpner filer på denne datamaskinen, klikker du på kategorien Varsling og merker av for Ikke varsle eller én av eller begge avmerkingsboksene Visuell varsling og Varsling med lyd.
- 8. Klikk på OK for å lagre innstillingene.

Andre Bluetooth-enheter har nå tilgang til filene i Bluetooth-utvekslingsmappen din.

MERK: Hvis du angir egenskapen Sikker tilkobling for Filoverføring-tjenesten for denne datamaskinen, må du være tilgjengelig for å svare på forespørselen om Bluetooth-PIN-kode som sendes av den andre enheten første gang den andre enheten prøver å koble til denne datamaskinen (se Handle i henhold til Bluetooth-sikkerhets- og autorisasjonsmeldinger). Hvis ikke mislykkes paringen. Når de to enhetene er paret, kan den andre enheten åpne filer på denne datamaskinen uten å måtte skaffe tilgangstillatelser.

### Bruke denne datamaskinen som en høyttalertelefon for en Bluetooth-mobiltelefon

Gjør slik hvis du vil bruke denne datamaskinen som en høyttalertelefon for en mobiltelefon

- 1. Åpne Mine Bluetooth-steder, og klikk på Veiviser for Bluetooth-oppsett.
- 2. Klikk på Jeg vet hvilken tjeneste jeg skal bruke og vil finne en Bluetooth-enhet med denne tjenesten, og klikk deretter på Neste.
- 3. Klikk på Lyd-gateway i Valg av Bluetooth-tjeneste, og klikk deretter på Neste.
- 4. Klikk på navnet på mobiltelefonen i Valg av Bluetooth-enhet, og klikk deretter på Neste.

5. Klikk på Fullfør.

Du kan nå bruke denne datamaskinen som en høyttalertelefon for mobiltelefonen.

#### Gjør slik hvis du vil bruke denne datamaskinen som en høyttalertelefon for mobiltelefonen

- 1. Åpne Mine Bluetooth-steder på datamaskinen.
- 2. Klikk på Vis enheter innen rekkevidde.
- 3. Høyreklikk på navnet på mobiltelefonen i Andre Bluetooth-maskiner, og klikk deretter på **Disconnect Hands-free voice gateway** (Frakoble håndfri taleportner).

### Konfigurere denne datamaskinen til å motta bildefiler sendt fra et Bluetooth-kamera, en Bluetooth-mobiltelefon eller en annen Bluetooth-enhet

Slik konfigurerer du denne datamaskinen til å motta bildefiler sendt fra et Bluetooth-kamera, en Bluetooth-mobiltelefon eller en annen Bluetooth-enhet

- 1. Åpne Mine Bluetooth-steder.
- 2. Klikk på Vis eller endre konfigurasjon.
- 3. Klikk på kategorien Lokale tjenester.
- 4. Klikk på Bluetooth Bildebehandling på listen over tjenester, og klikk deretter på Egenskaper.
- 5. Kontroller at det er merket av for Automatisk oppstart.

Du kan nå motta bildefiler. Du finner instruksjoner om hvordan du sender bildefiler til en Bluetooth-aktivert datamaskin, i håndboken som fulgte med Bluetooth-kameraet, Bluetooth-mobiltelefonen eller andre Bluetooth-enheter. De mottatte filene lagres i Bluetooth-utvekslingsmappen på denne datamaskinen.

### Sende filer eller mapper på denne datamaskinen til en annen Bluetooth-enhet

#### Slik sender du filer på denne datamaskinen til en annen Bluetooth-enhet

- 1. Kontroller at Filoverføring-tjenesten er aktivert på Bluetooth-målenheten (se Få tilgang til filer på en annen Bluetooth-enhet fra denne datamaskinen).
- 2. Gå til Windows Utforsker og åpne mappen der filen du vil sende, ligger.
- 3. Høyreklikk på filnavnet, hold markøren over **Send til** og deretter **Bluetooth**, og klikk deretter på navnet på Bluetooth-målenheten.

#### Slik sender du mapper på denne datamaskinen til en annen Bluetooth-enhet

- 1. Åpne Mine Bluetooth-steder.
- 2. Klikk på Vis enheter innen rekkevidde.
- 3. Åpne Windows Utforsker og bla dit mappen du vil sende, ligger.
- 4. Kopier eller dra-og-slipp mappen til målenhetsnavnet i Andre Bluetooth-maskiner.

MERK: Hvis egenskapen Sikker tilkobling for Filoverføring-tjenesten på den andre Bluetooth-enheten er angitt når du sender mapper til en annen Bluetooth-enhet, må brukeren av den andre Bluetooth-enheten være tilgjengelig for å gi tilgang, med mindre det er merket av for Tillat alltid at denne enheten får tilgang til min datamaskins Filoverføring-tjeneste i Bluetooth File Transfer Authorization (Autorisasjon av Bluetooth-filoverføring). Hvis ikke mislykkes filoverføringen.

De sendte filene eller mappene plasseres i Bluetooth-utvekslingsmappen på Bluetooth-målenheten.

### Sende filer fra Microsoft Office-programmer

#### Slik sender du en fil fra et Microsoft Office-program

- 1. Start Microsoft Office-programmet fra denne datamaskinen.
- 2. Åpne filen du vil sende.
- Åpne Fil-menyen, hold markøren over Send til og deretter Bluetooth, og klikk på navnet på målenheten.
   -eller-

Klikk på Annet, klikk på enhetsnavnet på listen Velg enhet, og klikk deretter på OK.

### Sende en webside fra Microsoft Internet Explorer

#### Slik sender du en webside fra Microsoft Internet Explorer

- 1. Åpne Internet Explorer, og bla til websiden du vil sende.
- 2. Klikk på ikonet for Send til Bluetooth på verktøylinjen.
- 3. Følg instruksjonene i Send To Bluetooth Wizard (Veiviser for Send til Bluetooth).

### Sende et bilde fra Microsoft Internet Explorer

#### Slik sender du et bilde fra Microsoft Internet Explorer

- 1. Høyreklikk på bildet som skal overføres, og klikk deretter på **Send To Bluetooth Device** (Send til Bluetooth-enhet).
- 2. Klikk på enhetsnavnet i Velg enhet, og klikk deretter på OK.

### Koble til Internett ved hjelp av en Bluetooth-telefon, et Bluetooth-modem eller en annen Bluetooth-enhet som tilbyr tjenesten for ekstern pålogging

Slik kobler du til Internett ved hjelp av en Bluetooth-telefon, et Bluetooth-modem eller en annen Bluetooth-enhet som tilbyr tjenesten for ekstern pålogging

- 1. Åpne Mine Bluetooth-steder på datamaskinen.
- 2. Klikk på Veiviser for Bluetooth-oppsett.
- 3. Klikk på Jeg vet hvilken tjeneste jeg skal bruke og vil finne en Bluetooth-enhet med denne tjenesten, og klikk deretter på Neste.
- 4. Klikk på Ekstern pålogging i Valg av Bluetooth-tjeneste, og klikk deretter på Neste.
- 5. Klikk på navnet på enheten du vil koble til, i Valg av Bluetooth-enhet, og klikk deretter på Neste.
- 6. Klikk på Fullfør.
- 7. Hvis mobiloperatøren krever at du oppgir brukernavn og passord, skriver du disse inn i feltene som vises.
- 8. Skriv inn *nummeret til Internett-leverandøren* i boksen **Dial** (Ring opp), og klikk deretter på **Dial** (Ring opp).

MERK: For vanlige GPRS-tilkoblinger kan du som regel la boksene Brukernavn og Passord stå tomme og bruke 99# som telefonnummer.

9. Svar på autorisasjonsmeldingene som vises på den eksterne enheten.

#### Slik kobler du fra tilkoblingen for ekstern pålogging

- 1. Åpne Mine Bluetooth-steder på datamaskinen.
- 2. Klikk på Vis enheter innen rekkevidde.

3. Høyreklikk på navnet på enheten du opprettet en tilkobling for ekstern pålogging til, i Andre Bluetoothmaskiner, og klikk deretter på **Disconnect Dial-up networking gateway** (Frakoble gateway for ekstern pålogging).

### Bruke faksfunksjonene til en Bluetooth-telefon, et Bluetoothmodem eller en annen ekstern Bluetooth-enhet som tilbyr en fakstjeneste

# Gjør slik hvis du vil bruke faksfunksjonene til en Bluetooth-telefon, et Bluetooth-modem eller en annen ekstern Bluetooth-enhet som tilbyr en fakstjeneste

- 1. Åpne Mine Bluetooth-steder på datamaskinen.
- 2. Klikk på Veiviser for Bluetooth-oppsett.
- 3. Klikk på Jeg vet hvilken tjeneste jeg skal bruke og vil finne en Bluetooth-enhet med denne tjenesten, og klikk deretter på Neste.
- 4. Klikk på Faks i Valg av Bluetooth-tjeneste, og klikk deretter på Neste.
- 5. Klikk på navnet på enheten med faksfunksjoner i Valg av Bluetooth-enhet, og klikk deretter på Neste.
- 6. Klikk på Fullfør.

#### Slik kobler du fra faksen

- 1. Åpne Mine Bluetooth-steder på datamaskinen.
- 2. Klikk på Vis enheter innen rekkevidde.
- 3. Høyreklikk på navnet på enheten du opprettet en fakstilkobling til, i Andre Bluetooth-maskiner, og klikk deretter på **Frakoble faks**.

### Opprette en nettverkstilkobling til en annen Bluetooth-enhet eller til et lokalnettverk ved hjelp av nettverkstilkoblingen til den andre enheten

Slik oppretter du en nettverkstilkobling til en annen Bluetooth-enhet eller til et lokalnettverk ved hjelp av nettverkstilkoblingen til den andre enheten

- 1. Åpne Mine Bluetooth-steder på datamaskinen.
- 2. Klikk på Veiviser for Bluetooth-oppsett.
- 3. Klikk på Jeg vet hvilken tjeneste jeg skal bruke og vil finne en Bluetooth-enhet med denne tjenesten, og klikk deretter på Neste.
- 4. Klikk på Nettverkstilgang i Valg av Bluetooth-tjeneste, og klikk deretter på Neste.
- 5. Klikk på navnet på enheten du vil koble til, i Valg av Bluetooth-enhet, og klikk deretter på Neste.

#### Slik kobler du fra nettverkstilgangen

- 1. Åpne Mine Bluetooth-steder på datamaskinen.
- 2. Klikk på Vis enheter innen rekkevidde.
- Høyreklikk på enheten du opprettet en tilkobling for nettverkstilgang til, i Andre Bluetooth-maskiner, og klikk deretter på Frakoble nettverkstilgang.

### Utveksle elektroniske visittkort med en annen Bluetooth-enhet og sende andre PIM-elementer til den andre enheten

Slik utveksler du elektroniske visittkort med en annen Bluetooth-enhet og sender andre PIMelementer til den andre enheten

- 1. Åpne Mine Bluetooth-steder på datamaskinen.
- 2. Klikk på Veiviser for Bluetooth-oppsett.
- 3. Klikk på Jeg vet hvilken tjeneste jeg skal bruke og vil finne en Bluetooth-enhet med denne tjenesten, og klikk deretter på Neste.
- 4. Klikk på **PIM-overføring** i Valg av Bluetooth-tjeneste, og klikk deretter på **Neste**.
- 5. Klikk på navnet på enheten du vil koble til, i Valg av Bluetooth-enhet, og klikk deretter på Neste.
- 6. Dobbeltklikk på snarveien for PIM-overføring i Mine Bluetooth-steder.
- 7. Klikk på PIM-elementet som inneholder visittkortene du vil sende, i Velg et Bluetooth-visittkort.
- 8. Klikk på kontaktnavnene på listen og deretter på OK.

Hvis Microsoft Outlook er valgt som plassering for mottatte visittkort i Bluetooth-egenskaper, sendes kontaktfilen til Kontakter i Microsoft Outlook. Hvis **Lagre i mappe** er valgt, sendes visittkortene til Bluetoothutvekslingsmappen.

MERK: Hvis egenskapen Sikker tilkobling til PIM-overføring-tjenesten er angitt på en av enhetene, må den mottakende parten være tilgjengelig til å gi tilgang når en tilgangsforespørsel mottas. Hvis ikke mislykkes PIM-overføringen.

### Synkronisere PIM-databasen på denne datamaskinen med PIMdatabasen på en annen Bluetooth-enhet

Slik synkroniserer du PIM-databasen på denne datamaskinen med PIM-databasen på en annen Bluetooth-enhet

- 1. Åpne Mine Bluetooth-steder på datamaskinen.
- 2. Klikk på Veiviser for Bluetooth-oppsett.
- 3. Klikk på Jeg vet hvilken tjeneste jeg skal bruke og vil finne en Bluetooth-enhet med denne tjenesten, og klikk deretter på Neste.
- 4. Klikk på PIM-synkronisering i Valg av Bluetooth-tjeneste, og klikk deretter på Neste.
- 5. Klikk på navnet på enheten du vil synkronisere PIM-databaser med, i Valg av Bluetooth-enhet, og klikk deretter på **Neste**.
- 6. Klikk på Fullfør.
- 7. Høyreklikk på snarveien for **PIM-synkronisering** i **Mine Bluetooth-steder**, og klikk deretter på **Egenskaper**.
- 8. Under **Synkronisering** klikker du på PIM-elementet du vil synkronisere (hvis det finnes noen), i hver av datatypelistene.
- 9. Dobbeltklikk på snarveien for **PIM-synkronisering** i Mine Bluetooth-steder.

### Skrive ut på en Bluetooth-skriver fra denne datamaskinen

#### Gjør slik hvis du vil skrive ut på en Bluetooth-skriver fra denne datamaskinen

- 1. Se i håndboken som fulgte med skriveren, for å kontrollere at skriveren er HCRP-kompatibel (Hardcopy Cable Replacement Profile), og for å se hva PIN-koden og tilgangsnøkkelen for Bluetooth er.
- 2. Slå på Bluetooth-skriveren.
- 3. Åpne Mine Bluetooth-steder på datamaskinen.
- 4. Klikk på Jeg vil finne en bestemt Bluetooth-enhet og konfigurere hvordan denne datamaskinen skal bruke dens tjenester, klikk deretter på Neste.
- 5. Klikk på navnet på Bluetooth-skriveren du vil skrive ut på, i Valg av Bluetooth-enhet, og klikk deretter på **Neste**.

MERK: Hvis det er flere skrivere på listen og du ikke er sikker på hvilken som er din, kontrollerer du serienummeret på etiketten på undersiden av skriveren og velger den skriveren som har samme

serienummer. Serienummeret vises når du holder musepekeren over skriverikonet.

6. Skriv inn Bluetooth-PIN-koden i boksen Bluetooth PIN-kode, og klikk deretter på Par nå.

MERK: Du finner Bluetooth-PIN-koden for skriveren i håndboken som fulgte med Bluetooth-skriveren.

- 7. Kontroller at det er merket av for Hardcopy Cable Replacement (Kabelerstatning for utskrift) i Valg av Bluetooth-tjeneste. Hvis det er det, klikker du på Fullfør. Hvis det ikke er det, klikker du i avmerkingsboksen for å merke den og deretter på Fullfør.
- 8. Følg instruksjonene i Veiviser for skriver.

MERK: Skriverdriverne for skriveren må enten være på datamaskinsystemet, eller du må ha driverne tilgjengelig på en CD.

9. Klikk på **OK** i **Egenskaper** for å godta standardinnstillingene, eller endre innstillingene og klikk deretter på **OK**.

Du kan nå skrive ut fra denne datamaskinen på Bluetooth-skriveren.

### Skrive ut fra en annen Bluetooth-enhet på en standardskriver som er fysisk tilkoblet denne datamaskinen

# Gjør slik hvis du vil skrive ut fra en annen Bluetooth-enhet på en standardskriver som er fysisk tilkoblet denne datamaskinen

- 1. Kontroller at den lokale skriveren er fysisk tilkoblet denne datamaskinen med en kabel, at den er angitt som standardskriver, og at den er slått på.
- 2. Åpne Mine Bluetooth-steder på datamaskinen.
- 3. Klikk på Vis Mine Bluetooth-tjenester.
- 4. Høyreklikk på My Printer (Min skriver), og klikk deretter på Aktiver.
- 5. Du finner instruksjoner om hvordan du skriver ut på en annen Bluetooth-enhet, i håndboken som fulgte med Bluetooth-enheten.

-eller-

Hvis du bruker en Bluetooth-aktivert datamaskin, kan du se Skrive ut på en Bluetooth-skriver fra denne datamaskinen.

MERK: Hvis egenskapen Sikker tilkobling for skriveren er angitt på en av datamaskinene, må brukerne av begge datamaskinene være tilgjengelige for å gi tilgang og oppgi Bluetooth-PIN-koden når de blir bedt om det (se Handle i henhold til Bluetooth-sikkerhets- og autorisasjonsmeldinger). Deretter gis det tilgang automatisk, og det er ikke nødvendig å oppgi PIN-koden.

# Opprette en virtuell tilkobling via den serielle porten mellom denne datamaskinen og en annen Bluetooth-enhet

# Slik oppretter du en virtuell tilkobling via den serielle porten mellom denne datamaskinen og en annen Bluetooth-enhet

- 1. Åpne Mine Bluetooth-steder på datamaskinen.
- 2. Klikk på Veiviser for Bluetooth-oppsett.
- 3. Klikk på Jeg vet hvilken tjeneste jeg skal bruke og vil finne en Bluetooth-enhet med denne tjenesten, og klikk deretter på Neste.
- 4. Klikk på Bluetooth-serieport i Valg av Bluetooth-tjeneste, og klikk deretter på Neste.
- 5. Klikk på navnet på enheten du vil koble til, i Valg av Bluetooth-enhet, og klikk deretter på Neste.
- 6. Klikk på Fullfør.

Brukeren av den eksterne enheten må være tilgjengelig for å svare på eventuelle autorisasjonsforespørsler (se Handle i henhold til Bluetooth-sikkerhets- og autorisasjonsmeldinger) som sendes fra denne datamaskinen. Noter COM-portnavnet som er tilknyttet denne tilkoblingen, og konfigurer programmer til å bruke denne porten.

MERK: Ikke endre standardinnstillingen for COM-porten med mindre du har en bestemt grunn til å gjøre det.

Slik kobler du fra den virtuelle tilkoblingen via den serielle porten mellom denne datamaskinen og en ekstern Bluetooth-enhet

1. Åpne Mine Bluetooth-steder på datamaskinen.

MERK: Hvis det er en snarvei for Bluetooth-serieport i Mine Bluetooth-steder, går du til trinn 4.

- 2. Klikk på Vis enheter innen rekkevidde.
- 3. Dobbeltklikk på enheten du opprettet en trådløs seriell tilkobling til.
- 4. Høyreklikk på Bluetooth-serieport, og klikk deretter på Frakoble Bluetooth-serieport.

# Handle i henhold til Bluetooth-sikkerhets- og autorisasjonsmeldinger

#### Slik handler du i henhold til Bluetooth-sikkerhetsmeldinger

Når det gjøres forsøk på å opprette en sikker tilkobling mellom to Bluetooth-enheter, vises kanskje en forespørsel om PIN-kode i systemstatusfeltet på én av eller begge enhetene. Hvis denne forespørselen ignoreres, mislykkes tilkoblingsforsøket. Klikk hvor som helst i meldingen PIN-kode for Bluetooth er påkrevd for at opprettingen av en sikker tilkobling skal fortsette. Skriv deretter inn *PIN-koden* i boksen **Bluetooth PIN-kode**, og klikk på **OK**. Hvis den eksterne enheten har en fast PIN-kode, skriver du inn *denne PIN-koden* i boksen **Bluetooth PIN-kode**. Hvis ikke velger du en streng av tilfeldige alfanumeriske tegn og skriver den inn på nøyaktig samme måte i boksen **Bluetooth PIN-kode** på begge enhetene.

#### Slik handler du i henhold til Bluetooth-autorisasjonsmeldinger

Når en ekstern Bluetooth-enhet prøver å koble til en sikker tjeneste på denne datamaskinen, mottar datamaskinen en autorisasjonsforespørsel som vises i systemstatusfeltet. Klikk hvor som helst i meldingen Bluetooth-autorisasjon er påkrevd for å tillate tilgang til denne tjenesten, og klikk deretter på **OK** i Autorisasjon av Bluetooth-tjeneste.

Tilbake til innholdsfortegnelsen

# Spesifikasjoner: Brukerhåndbok for Dell<sup>™</sup> trådløs 355modul med Bluetooth<sup>®</sup> 2.0 + EDR-teknologi

| Element                                                                                                    | Verdi/beskrivelse                                      |
|----------------------------------------------------------------------------------------------------|--------------------------------------------------------|
| Frekvensbånd                                                                                                    | 2400–2483,5 GHz                                        |
| Spredning                                                                                                    | FHSS (Frequency Hopping Spread Spectrum)               |
| Datahastighet                                                                                                    | 3 Mbps (EDR)                                           |
| Strømoverføring                                                                                                    | 0 dBm vanlig, strømklasse 2 med dynamisk strømkontroll |
| Mottaksfølsomhet                                                                                                    | Maks. –86 dBm                                          |
| Antenne                                                                                                    | Intern                                                 |
| Rekkevidde                                                                                                    | 10 meter                                               |
|                                                                                                    |                                                        |
| Temperatur- og luttfuktignetsbegrensninger<br>Temperatur ved bruk<br>Luftfuktighet ved bruk<br>Temperatur ved oppbevaring<br>Luftfuktighet ved oppbevaring | 0 °C til 85 °C                                         |
|                                                                                                    | Maks. 95 % (ingen kondens tillatt)                     |
|                                                                                                    | –20 °C til 85 °C                                       |
|                                                                                                    | Maks. 95 % (ingen kondens tillatt)                     |
| Sikkerhet                                                                                                    | 128-biters kryptering                                  |
| Standard                                                                                                    | Bluetooth SIG-spesifikasjon 2.0 + EDR                  |
| Produsent                                                                                                    | Broadcom Corporation, BCM92045MD                       |

Tilbake til innholdsfortegnelsen

# Forskrifter: Brukerhåndbok for Dell<sup>™</sup> trådløs 355-modul med Bluetooth<sup>®</sup> 2.0 + EDR-teknologi

- Informasjon om bruk
- Forskrifter

### Informasjon om bruk

#### Standarder

Den trådløse Dell<sup>™</sup> 355-modulen er utviklet slik at den overholder BLUETOOTH-SPESIFIKASJON versjon 2.0 + EDR.

#### Sikkerhet

I likhet med andre radioenheter sender den trådløse Dell<sup>™</sup> 355-modulen ut elektromagnetisk radiofrekvensenergi. Energinivået som sendes ut fra denne enheten, er imidlertid lavere enn den elektromagnetiske energien som sendes ut fra andre trådløse enheter, for eksempel mobiltelefoner. Den trådløse Dell<sup>™</sup> 355-modulen holder seg innenfor retningslinjene som angis i sikkerhetsstandarder og anbefalinger for radiofrekvens. Disse standardene og anbefalingene gjenspeiler enigheten i det vitenskapelige miljøet og er et resultat av diskusjoner i utvalg og komiteer av vitenskapsmenn som kontinuerlig gjennomgår og tolker den omfattende forskningslitteraturen. I enkelte situasjoner eller miljøer kan bruken av utstyr med den trådløse Dell<sup>™</sup> 355-modulen være begrenset av eieren av bygningen eller ansvarlige representanter for den aktuelle organisasjonen.

Eksempler på slike situasjoner omfatter følgende:

- bruk av utstyr med den trådløse Dell™ 355-modulen om bord i fly
- bruk av utstyr med den trådløse Dell<sup>™</sup> 355-modulen i et hvilket som helst annet miljø der risikoen for forstyrrelse på andre enheter eller tjenester oppfattes eller identifiseres som skadelig

Hvis du er usikker på hvilke retningslinjer som gjelder for bruken av den trådløse enheten i en bestemt organisasjon eller et bestemt miljø (for eksempel en flyplass), anbefaler vi at du ber om tillatelse til å bruke utstyr med den trådløse Dell™ 355-modulen før du slår det på.

FORSIKTIG: Advarsel om enhetens avstand til eksplosivt materiale: Ikke bruk en bærbar sender (for eksempel en trådløs nettverksenhet) nær en uskjermet sprenghette eller i et miljø med eksplosivt materiale med mindre enheten er modifisert slik at den er kvalifisert for slik bruk.

FORSIKTIG: Bruk i fly: Reglene i FCC og FAA forbyr bruk av trådløse radiofrekvensenheter i fly fordi signalene deres kan forstyrre viktige instrumenter i flyet.

### Forskrifter

Den trådløse Dell<sup>™</sup> 355-modulen må installeres og brukes i nøye samsvar med produsentens instruksjoner som er beskrevet i dokumentasjonen som følger med produktet. Du finner informasjon om landspesifikke godkjenninger under Radiogodkjenninger. Dell Inc. er ikke ansvarlig for noen radio- eller TV-forstyrrelser som forårsakes av uautorisert modifikasjon av enheter som følger med i denne pakken med den trådløse Dell<sup>™</sup> 355modulen, eller erstatningen eller tilkoblingen av andre kabler eller annet utstyr enn det som er angitt av Dell Inc. Fjerning av forstyrrelser som er forårsaket av slik uautorisert modifikasjon, erstatning eller tilkobling, er brukerens ansvar. Dell Inc. og Dells autoriserte forhandlere eller distributører er ikke ansvarlig for eventuelle skader eller brudd på offentlige forskrifter som kan forårsakes av at brukeren ikke overholder disse retningslinjene.

### USA – FCC-samsvarserklæring (Federal Communications Commission)

#### FCC-erklæring om stråling

FORSIKTIG: Strålingseffekten for den trådløse Dell<sup>™</sup> 355-modulen er langt under FCC-grensene for radiofrekvensstråling. Den trådløse Dell<sup>™</sup> 355-modulen skal likevel brukes på en slik måte at risikoen for kontakt med mennesker ved vanlig bruk er så liten som mulig. For å unngå muligheten for å overskride FCC-grensene for radiofrekvensstråling må du sørge for at det er minst 20 cm mellom deg (eller andre personer i nærheten) og antennen som er innebygd i den bærbare datamaskinen. For å finne plasseringen av antennen i den bærbare datamaskinen kan du sjekke informasjonen som er lagt ut på den generelle støttesiden for Dell på support.dell.com.

FORSIKTIG: Denne enheten er også evaluert og funnet å være i overensstemmelse med grensene for radiofrekvensstråling under betingelsene for stråling fra bærbare enheter i FCC-reglene (antenner er nærmere enn 20 cm fra kroppen til en person) når den installeres i visse spesifikke OEM-konfigurasjoner. Du kan finne detaljert informasjon om de godkjente konfigurasjonene på http://www.fcc.gov/oet/fccid/help.html ved å angi FCC-ID-nummeret på enheten.

#### Erklæring om forstyrrelser

Disse enhetene er i samsvar med del 15 av FCC-reglene. Bruk av enhetene er underlagt følgende to betingelser: (1) Enhetene må ikke forårsake skadelige forstyrrelser, og (2) enhetene må godta alle typer forstyrrelser som kan forårsake at de ikke fungerer som de skal.

Dette utstyret er testet og fastslått å være i samsvar med grensene for digitale enheter i klasse B i henhold til del 15 i FCC-reglene. Disse grensene er laget for å gi rimelig beskyttelse mot skadelig forstyrrelse i en boliginstallasjon. Utstyret genererer, bruker og kan sende ut radiofrekvensenergi. Hvis utstyret ikke installeres og brukes i henhold til instruksjonene, kan det forårsake skadelige forstyrrelser i radiokommunikasjon. Det finnes imidlertid ingen garanti for at slike forstyrrelser ikke kan oppstå i en bestemt installasjon. Hvis utstyret forårsaker skadelige forstyrrelser i mottak av radio- eller fjernsynssendinger (noe du kan kontrollere ved å slå utstyret av og på), kan du prøve å fjerne forstyrrelsene ved å utføre et eller flere følgende punkter:

- Flytt enheten.
- Øk avstanden mellom enheten og mottakeren.
- Koble enheten til et uttak i en annen krets enn annet elektronisk utstyr.
- Ta kontakt med forhandleren eller en erfaren radiotekniker for å få hjelp.

MERK: Denne trådløse Dell<sup>™</sup> 355-modulen må installeres og brukes i nøye samsvar med produsentens instruksjoner som er beskrevet i dokumentasjonen som følger med produktet. All annen form for installering eller bruk er et brudd på del 15 i FCC-reglene. Modifikasjoner som ikke er uttrykkelig godkjent av Dell, kan føre til at du mister tillatelsen til å bruke utstyret.

Denne enheten må ikke deles med eller brukes sammen med en annen antenne eller sender.

#### Brasil

Este equipamento opera em caráter secundário, isto é, não tem direito a proteção contra interferência prejudicial, mesmo de estações do mesmo tipo, e não pode causar interferência a sistemas operando em caráter primário.

#### Canada. Industry Canada (IC)

Denne enheten er i samsvar med RSS210 i Industry Canada.

FORSIKTIG: Eksponering for radiofrekvensstråling. Personen som installerer dette radioutstyret, må sørge for at antennen er plassert eller peker slik at den ikke sender ut RF-felt som overskrider Health Canada-grensen for den vanlige befolkningen. Se Safety Code 6, som er tilgjengelig på webområdet til Health Canada på www.hc-sc.ca/rpb.

### Europa. EU-samsvarserklæring (€06820

Dette utstyret er i samsvar med de vesentligste kravene i EU-direktivet 1999/5/EC.

| Engelsk      | Hereby, Dell Inc. declares that this Dell Wireless Device is in compliance with the essential requirements and other relevant provisions of Directive 1999/5/EC.                                                                                                    |  |
|--------------|----------------------------------------------------------------------------------------------------|--|
| Finsk        | Dell Inc. vakuuttaa täten että Dell Wireless Device tyyppinen laite on direktiivin 1999/5/EY oleellisten vaatimusten ja sitä koskevien direktiivin muiden ehtojen mukainen.                                                                                                    |  |
| Nederlandsk  | Hierbij verklaart Dell Inc. dat het toestel Dell Wireless Device in overeenstemming is met de essentiële eisen en de andere relevante bepalingen van richtlijn 1999/5/EG.<br>Bij deze verklaart Dell Inc. dat deze Dell Wireless Device voldoet aan de essentiële eisen en aa de overige relevante bepalingen van Richtlijn 1999/5/EC.                                                                                             |  |
| Fransk       | Par la présente Dell Inc. déclare que l'appareil Dell Wireless Device est conforme aux exigences essentielles et aux autres dispositions pertinentes de la directive 1999/5/CE.<br>Par la présente, Dell Inc. déclare que ce Dell Wireless Device est conforme aux exigences essentielles et aux autres dispositions de la directive 1999/5/CE qui lui sont applicables.                                                           |  |
| Svensk       | Härmed intygar Dell Inc. att denna Dell Wireless Device står I överensstämmelse med de<br>väsentliga egenskapskrav och övriga relevanta bestämmelser som framgår av direktiv<br>1999/5/EG.                                                                                                    |  |
| Dansk        | Undertegnede Dell Inc. erklærer herved, at følgende udstyr Dell Wireless Device overholder de væsentlige krav og øvrige relevante krav i direktiv 1999/5/EF.                                                                                                    |  |
| Tysk         | Hiermit erklärt Dell Inc., dass sich dieser/diese/dieses Dell Wireless Device in Übereinstimmung<br>mit den grundlegenden Anforderungen und den anderen relevanten Vorschriften der Richtlinie<br>1999/5/EG befindet". (BMWi)<br>Hiermit erklärt Dell Inc. die Übereinstimmung des Gerätes Dell Wireless Device mit den<br>grundlegenden Anforderungen und den anderen relevanten Festlegungen der Richtlinie<br>1999/5/EG. (Wien) |  |
| Gresk        | ME THN PAROUSA Dell Inc. DHLWNEI OTI Dell Wireless Device SUMMORFWNETAI PROS TIS<br>OUSIWDEIS APAITHSEIS KAI TIS LOIPES SCETIKES DIATAXEIS THS ODHGIAS 1999/5/EK.                                                                                                    |  |
| Italiensk    | Con la presente Dell Inc. dichiara che questo Dell Wireless Device è conforme ai requisiti essenziali ed alle altre disposizioni pertinenti stabilite dalla direttiva 1999/5/CE                                                                                                    |  |
| Spansk       | Por medio de la presente Dell Inc. declara que el Dell Wireless Device cumple con los requisitos esenciales y cualesquiera otras disposiciones aplicables o exigibles de la Directiva 1999/5/CE                                                                                                    |  |
| Portugisisk  | Dell Inc. declara que este Dell Wireless Device está conforme com os requisitos essenciais e outras disposições da Directiva 1999/5/CE.                                                                                                    |  |
| Maltesisk    | Hawnhekk, Dell Inc., jiddikjara li dan Dell Wireless Device jikkonforma mal-otioijiet essenzjali u ma provvedimenti oorajn relevanti li hemm fid-Dirrettiva 1999/5/EC.                                                                                                    |  |
| Krav i samsv | varserklæring for nye medlemsstater                                                                                                    |  |
| Estisk       | Käesolevaga kinnitab Dell Inc. seadme Dell Wireless Device vastavust direktiivi 1999/5/EÜ<br>põhinõuetele ja nimetatud direktiivist tulenevatele teistele asjakohastele sätetele.                                                                                                    |  |
| Ungarsk      | Alulírott, Dell Inc. nyilatkozom, hogy a Dell Wireless Device megfelel a vonatkozó alapvető követelményeknek és az 1999/5/EC irányelv egyéb előírásainak.                                                                                                    |  |
| Slovakisk    | Dell Inc. týmto vyhlasuje, že Dell Wireless Device spooa základné požiadavky a všetky príslušné ustanovenia Smernice 1999/5/ES.                                                                                                    |  |
| Tsjekkisk    | Dell Inc. tímto prohlašuje, že tento Dell Wireless Device je ve shodo se základními požadavky a dalšími poíslušnými ustanoveními smornice 1999/5/ES."                                                                                                    |  |
| Slovensk     | Šiuo Dell Inc. deklaruoja, kad šis Dell Wireless Device atitinka esminius reikalavimus ir kitas 1999/5/EB Direktyvos nuostatas.                                                                                                    |  |
| Latvisk      | Ar šo Dell Inc. deklaro, ka Dell Wireless Device atbilst Direktovas 1999/5/EK botiskajom prasobom un citiem ar to saistotajiem noteikumiem.                                                                                                    |  |
| Litauisk     | Dell Inc. deklaruoja, kad Dell Wireless Device atitinka 1999/5/EC Direktyvos esminius reikalavimus ir kitas nuostatas.                                                                                                    |  |
| Polsk        | Niniejszym, Dell Inc., deklarujo, oe Dell Wireless Device speonia wymagania zasadnicze oraz stosowne postanowienia zawarte Dyrektywie 1999/5/EC.                                                                                                    |  |
|              |                                                                                                    |  |

#### Frankrike

I alle departementer i fastlands-Frankrike kan trådløse frekvenser brukes under følgende betingelser, enten til offentlig eller privat bruk:

- Innendørs bruk: maksimal effekt (EIRP) på 100 mW for hele frekvensbåndet fra 2400 til 2483,5 MHz
- Utendørs bruk: maksimal effekt (EIRP) på 100 mW for 2400-2454 MHz-båndet og med maksimal effekt

(EIRP) på 10 mW for 2454-2483,5 MHz-båndet

#### Korea

당해 무선설비는 운용중 전파혼신 가능성이 있음

Bruken av dette radioutstyret er forbudt for formål som omfatter eller er knyttet til offentlig sikkerhet.

#### **Taiwan DGT**

低功率電波輻性電機管理辦法 第十二條經型式認證合格之低功率射頻電機 非經許可 公司、商號或使 用者均不得擅自變更頻率、加大功率或變更原設計之特性及功能。 第十四條低功率射頻電機之使用不得影響飛航安全及干擾合法通信 經發 現有干擾現象時 應立即停用 並改善至無干擾時方得繼續使用。 前項合法通信 指依電信規定作業之無線電信。低功率射頻電機須忍受合法通信

Artikkel 12: Med mindre det er gitt tillatelse fra Taiwan DGT, skal brukeren ikke endre frekvensen eller overføre strøm eller forbedre eller endre egenskapene til den opprinnelige utformingen av eller funksjonaliteten til en godkjent radiofrekvensenhet som sender med lav effekt.

Artikkel 14: Radiofrekvensenheter som sender med lav effekt, skal ikke påvirke flysikkerhet eller forstyrre lovlig kommunikasjon. Hvis slik påvirkning eller slike forstyrrelser oppstår, skal brukeren umiddelbart slutte å bruke enheten. Lovlig kommunikasjon er definert som radiokommunikasjon som er i overensstemmelse med Telecommunications Act. Radiofrekvensenheter som sender med lav effekt, må kunne tåle forstyrrelser fra lovlig kommunikasjon og industrielle, vitenskapelige og medisinske (ISM) radiobølgeenheter.

### Radiogodkjenninger

Det er viktig å sørge for at du bare bruker radioenheten i land der den er godkjent for bruk. Hvis du skal finne ut om du kan bruke den trådløse nettverksenheten i et bestemt land, kontrollerer du om radiotypenummeret som er trykt på identifikasjonsetiketten til enheten, er oppført på radiogodkjenningslisten på den **generelle støttesiden for Dell på support.dell.com**.

I land utenom USA og Japan må du kontrollere at innstillingen for plassering i kategorien Regionale innstillinger under Innstillinger for region og språk (i Kontrollpanel) er satt til riktig land for den trådløse Dell<sup>™</sup> 355-modulen. Dette sikrer overensstemmelse med lokale bestemmelser for strømoverføring og optimaliserer ytelsen ved bruk. Alle avvik fra tillatte effekt- og frekvensinnstillinger for landet utstyret brukes i, utgjør et brudd på nasjonal lovgivning og kan straffes deretter.

Tilbake til innholdsfortegnelsen

### Problemløsing

# Problemløsing: Brukerhåndbok for Dell<sup>™</sup> trådløs 355modul med Bluetooth<sup>®</sup> 2.0 + EDR-teknologi

| Problem eller symptom                                                                                                    | Mulig løsning                                                                                                    |
|----------------------------------------------------------------------------------------------------|----------------------------------------------------------------------------------------------------|
| Jeg kan ikke koble meg til en<br>paret enhet som er oppført i<br>Andre Bluetooth-maskiner.                                                                      | <ul> <li>Kontroller om enheten er slått på, innenfor rekkevidde og i oppdagbar<br/>modus (du finner instruksjoner om hvordan du gjør enheten<br/>oppdagbar, i håndboken som fulgte med enheten). Enheter som du<br/>har paret med, er oppført i Andre Bluetooth-maskiner uavhengig av<br/>om de er slått på, innenfor rekkevidde eller i oppdagbar modus.</li> <li>Kontroller om Bluetooth-radioen for enheten er slått på (du finner<br/>instruksjoner i håndboken som fulgte med enheten). Hvis den andre<br/>enheten er en Bluetooth-datamaskin, kan du kontrollere utseendet på<br/>Bluetooth-ikonet i systemstatusfeltet (se Bruke Bluetooth-verktøy).</li> <li>Hvis du har koblet en Bluetooth-enhet til en annen Bluetooth-enhet i<br/>tillegg til denne datamaskinen (hvis du for eksempel har koblet<br/>hodetelefoner til en mobiltelefon), må du slette den eksisterende<br/>forbindelsen til denne datamaskinen og deretter opprette forbindelsen</li> </ul> |
|                                                                                                    | på nytt.                                                                                                    |
| Enheten jeg vil koble meg til, er<br>ikke oppført i Andre Bluetooth-<br>maskiner.                                                                               | Kontroller om enheten er slått på, innenfor rekkevidde og i oppdagbar<br>modus. Se Søke etter Bluetooth-enheter.                                                                                                    |
|                                                                                                    |                                                                                                    |
| Jeg kan ikke skrive ut på<br>Bluetooth-skriveren fra denne<br>datamaskinen.                                                                                     | <ul> <li>Hvis du har skrevet ut på skriveren før, kontrollerer du at den er<br/>innenfor rekkevidde, at den er slått på, at den fungerer som den skal,<br/>og at den fremdeles er paret med denne datamaskinen.</li> <li>Hvis du ikke har skrevet ut på skriveren før, må du kontrollere at du<br/>har installert den. Hvis ikke må du installere skriveren i henhold til<br/>instruksjonene i Skrive ut på en Bluetooth-skriver fra denne<br/>datamaskinen. Hvis du har installert skriveren, kontroller du at<br/>fremgangsmåten du fulgte, samsvarer med instruksjonene.</li> </ul>                                                                                                    |
| Jeg kan ikke skrive ut fra en<br>annen Bluetooth-datamaskin på<br>en standardskriver som er fysisk<br>tilkoblet denne datamaskinen.                             | <ul> <li>Hvis du har skrevet ut på skriveren før, kontrollerer du at du er<br/>innenfor rekkevidden til og paret med denne datamaskinen, at både<br/>skriveren og denne datamaskinen er slått på, at skriveren fungerer<br/>som den skal, og at skriveren er angitt som standardskriver for denne<br/>datamaskinen.</li> <li>Hvis du ikke har skrevet ut på skriveren før, må du kontrollere at du<br/>har installert den på datamaskinen slik det er angitt under Skrive ut<br/>fra en annen Bluetooth-enhet på en standardskriver som er fysisk<br/>tilkoblet denne datamaskinen. Hvis ikke følger du disse instruksjonene<br/>og prøver på nytt.</li> </ul>                                                                                                    |
| Jeg kan ikke sende en faks ved<br>hjelp av faksfunksjonene på en<br>Bluetooth-telefon, et Bluetooth-<br>modem eller en annen enhet<br>som tilbyr fakstjenester. | Enheten som tilbyr fakstjenesten, kan settes til å bruke en annen enhet i stedet for faksmodemet.                                                                                                    |
| Jeg kan ikke justere volumet i<br>hodetelefonene.                                                                                                    | Kontroller om volumet i hodetelefonene står på det laveste.                                                                                                    |

|                                 | <ul> <li>Juster volumet ved hjelp av volumkontrollen på mediespilleren i stedet<br/>for hovedvolumkontrollen på datamaskinen.</li> </ul> |
|---------------------------------|----------------------------------------------------------------------------------------------------|
| Jeg kan ikke kommunisere med    | Kontroller at mobiltelefonen er i oppdagbar modus, at den er innenfor                                                                    |
| en mobiltelefon eller koble meg | rekkevidde, og at Bluetooth-radioen er slått på. Se Søke etter Bluetooth-                                                                |
| til en mobiltelefon på nytt.    | enheter.                                                                                                    |

Tilbake til innholdsfortegnelsen